## Roteiro para autorização de consulta de margem

- Associado que não possui acesso ao portal do consignado, proceder a partir do 1º passo;
- Associado que não possui acesso ao portal do consignado, proceder a partir do 1º passo;

## <u>1º PASSO</u>

1 – Para a autorização de consulta à margem a ser consignável é necessário primeiramente acessar o portal do consignado no endereço eletrônico <u>www.portaldoconsignado.org.br</u>. Os servidores que ainda não fizeram o primeiro acesso é necessário realizar o cadastro.

a) No referido site optar pela aba login servidor e clicar em primeiro acesso:

| Login servidor | Login Administrativo |                                              |
|----------------|----------------------|----------------------------------------------|
|                |                      | Dados de acesso                              |
|                | CPF                  | :                                            |
|                | Ide                  | ntificação (RE, RS, matrícula ou benefício): |
|                | Sen                  | ha:                                          |
|                | Сар                  |                                              |
|                |                      | Acessar                                      |
|                |                      | rimeiro acesso<br>squeci a senha/desbloqueio |

 b) Selecionar um das duas opções de validação do login de acesso e clicar em próximo:

#### PASSO 1 - PRIMEIRO ACESSO

Bem vindo, este é seu primeiro acesso ao SCC! Em seu primeiro acesso, você deverá selecionar o método de desbloqueio/reset de senha. São duas opções:

Primeira: Perguntas e respostas, onde o servidor responde duas perguntas. Acertando as perguntas, pode seguir com o processo de desbloqueio e troca de senha. Após o preenchimento destas 2 perguntas, o sistema solicitará a conferência de algumas perguntas cadastrais, junto com seu e-mail.

Segunda: Link de ativação por e-mail. Quando solicitado o desbloqueio, um e-mail com um link é enviado e o servidor deve clicar no link para seguir o processo de desbloqueio e troca de senha.

| Selecionar o método de desbloqueio: |
|-------------------------------------|
| ⊚Perguntas e Respostas<br>⊚E-mail   |
| Próximo                             |

c) Preencher com os dados solicitados e clicar em próximo:

# PASSO 2 DE 3 - PRIMEIRO ACESSO

CPF:

Identificação (RE, RS, matrícula ou benefício):

Primeiro nome da mãe:

RG:

Data de Nascimento:

| Anterior | Próximo |  |
|----------|---------|--|
|----------|---------|--|

## 2º PASSO

1) Após a realização do cadastro no portal, acessar com os dados criados e proceder da seguinte forma para autorização da consulta à margem:

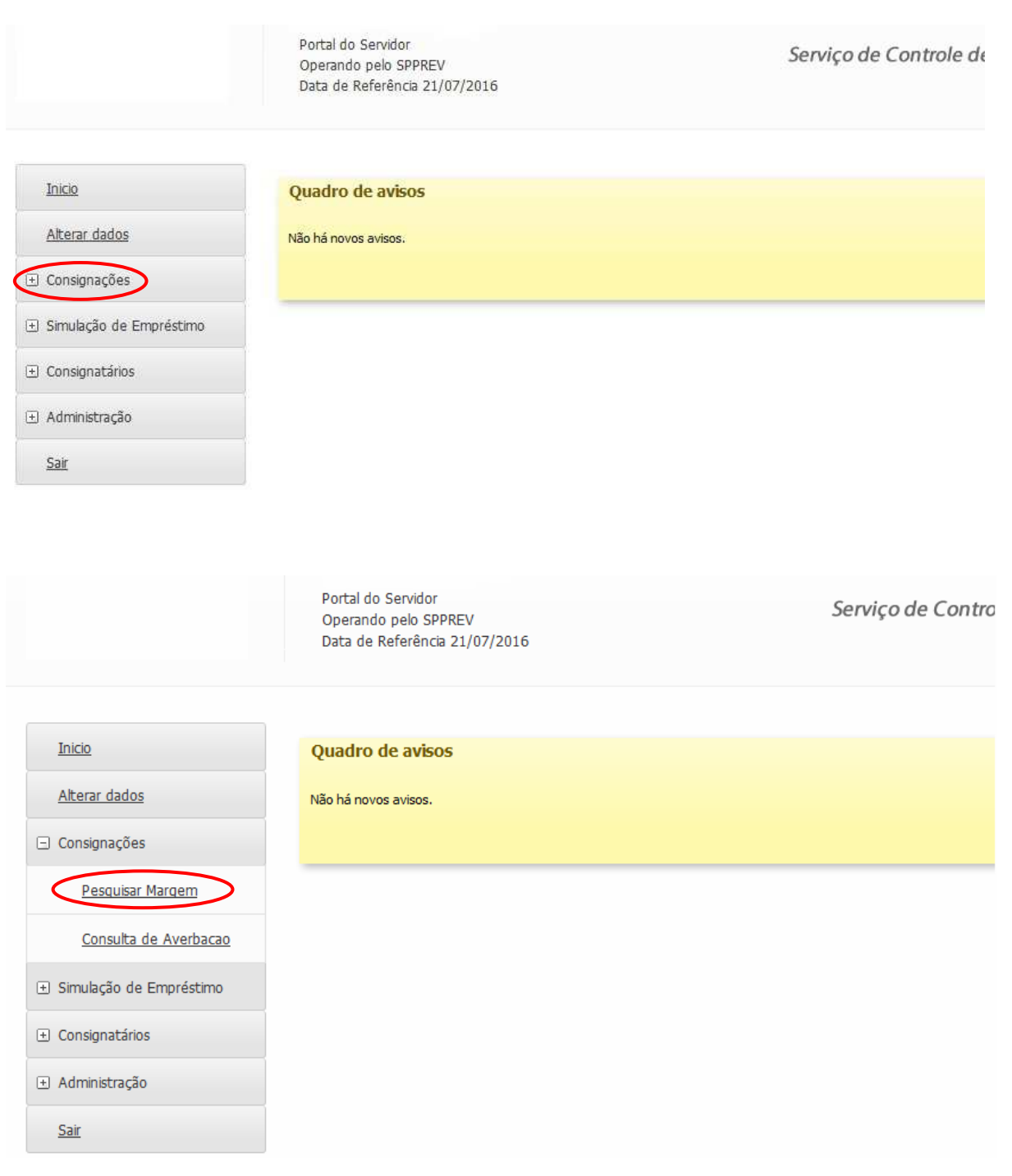

a) No lado direito da tela clicar em consignações  $\rightarrow$  consulta de margem:

b) Clicar em pesquisar

|                 | Portal do Servidor<br>Operando pelo SPPREV<br>Data de Referência 21/07/2016 |
|-----------------|-----------------------------------------------------------------------------|
| Inicio          | Você está em: <u>Início</u> » Servidores » <b>Consulta Margem</b>           |
| Alterar dados   | Consulta de Margem do Servidor                                              |
|                 | Filtros da pesquisa                                                         |
|                 | Ente Órgão*<br>SEFAZ  20065 - SPPREV                                        |
| Consignatários  | CPF do Servidor* Matrícula*                                                 |
| ∃ Administração |                                                                             |
| <u>Sair</u>     | Nome Pesquisar                                                              |

- c) Ao final da página de pesquisa selecionar:
  - ✓ Autorizo a liberação da consulta de margem para os Consignatários, e posteriormente clicar em salvar.

Imprimir a referida pesquisa ou salvar no formato PDF e enviar à cooperativa.

Obs.: Este procedimento autorizará todas as consignatárias a consultar a margem consignável.

| Margem Bruta                                                      |             | 0               |  |
|-------------------------------------------------------------------|-------------|-----------------|--|
| Não há margem bruta                                               |             |                 |  |
|                                                                   |             |                 |  |
| Margem Disponível                                                 |             | 0               |  |
| Mês Referência: 07/2016<br>Provimento: 50                         |             |                 |  |
| Produto                                                           | Valor (R\$) |                 |  |
| CONSIGNACOES FACULTATIVAS                                         | -           |                 |  |
| CARTAO DE CREDITO                                                 |             |                 |  |
| Histórico Termo de Aceite                                         |             |                 |  |
| Data do Aceite                                                    |             | Versão          |  |
| 14/07/2016 15:16:10                                               | 1.0         |                 |  |
| Autorização da Consulta de Margem                                 |             |                 |  |
| Autorizo a liberação da consulta de margem para os Consignatários |             | Salvar          |  |
|                                                                   |             |                 |  |
|                                                                   |             | Imprimir Voltar |  |